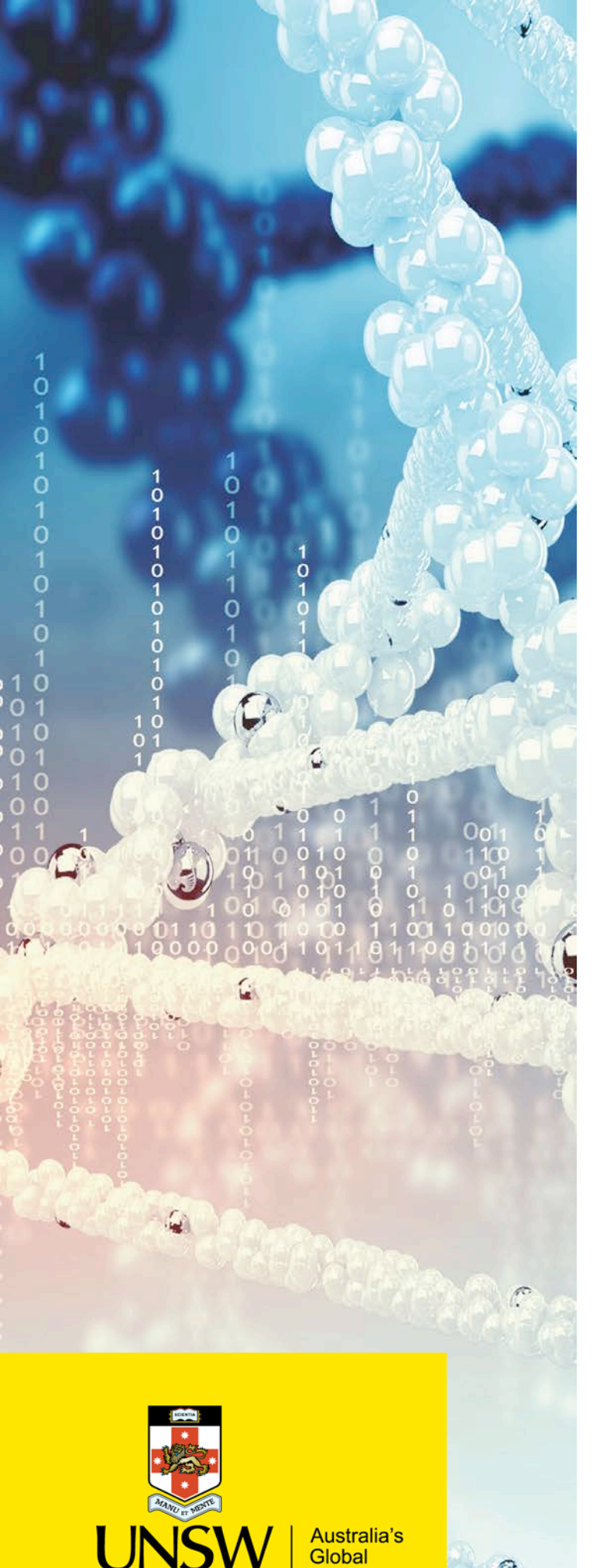

University

DNEY

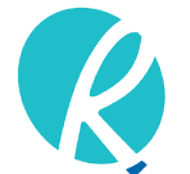

Ramaciotti Centre for Genomics

# Guide to Online Submission of Samples

LIMS Submission Guide

**Ramaciotti Centre for Genomics** 

Biosciences South (E26) UNSW Sydney Kensington NSW 2052 Australia

ramaciotti.unsw.edu.au (02) 9385 1241 ramaciotti@unsw.edu.au

- 1. Navigate to the sample submission portal: <u>https://ramaciotti.clarityLIMS.com/lablink/Welcome.do</u>
- 2. Log onto LIMS using your User ID and password. New users must register for a User ID.
- 3. Click on Get Sample Submission Forms and Instructions.

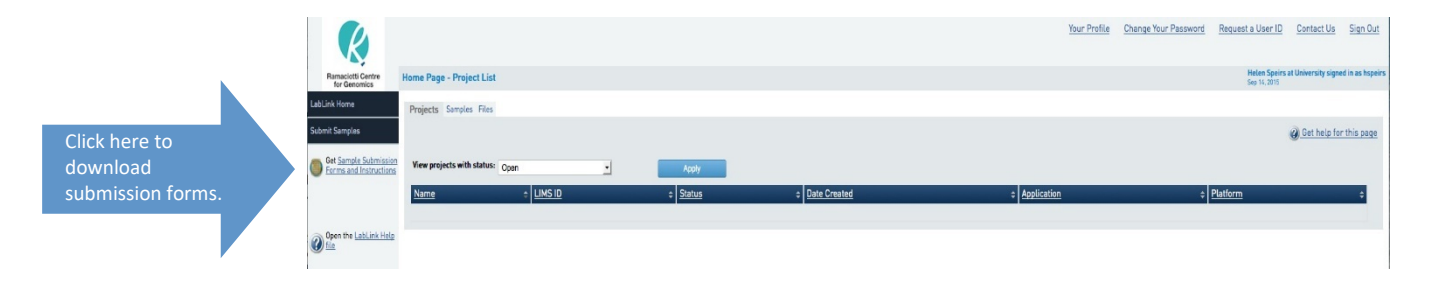

4. Choose the appropriate form for the service you require and download.

| Ramaciusti Contre                              | Download Files                                                                                                    | Your Proble Channer Your Paismont Benuest a User ID Context Un Sign. Out |
|------------------------------------------------|----------------------------------------------------------------------------------------------------|--------------------------------------------------------------------------|
| for Generalize                                 |                                                                                                    | Get help for this page                                                   |
| Submit Samples                                 | Essenula Sampla Shapi Esample poly. Ekasa do not use     Esonabizat Sampla Submission Form                                                                                                    | Statution of the                                                         |
| Get Barnele Submissis<br>Farms and Instruction | Burnick Benautrich / Eliza Statistic Burnickin Extra<br>Burnick Benautrich / Eliza Statistic Burnickin Extra<br>Burnick Australian (Entransmission Burnick Softwassien Born)<br>Burnick Burnickin (Eliza Statistica) (Eliza Statistica) (Eliza Statistica)<br>Burnickin (Eliza Statistica) (Eliza Statistica) (Eliza Statistica)<br>Burnickin (Eliza Statistica) (Eliza Statistica) (Eliza Statistica)<br>Morrariary (Eliza Escension) (Eliza Statistica) (Eliza Statistica)<br>Morrariary (Eliza Escension) (Eliza Statistica) (Eliza Statistica)<br>Morrariary (Eliza Escension) (Eliza Statistica) (Eliza Statistica)<br>Morrariary (Eliza Escension) (Eliza Statistica) (Eliza Statistica) (Eliza Statistica) (Eliza Statistica)<br>Morrariary (Eliza Escension) (Eliza Statistica) (Eliza Statistica) (Eliza |                                                                          |
| Open the LabLick Hele                          | Eluidipen Samele Submission Form     NanoString Samele Submission Form                                                                                                    |                                                                          |

- **5.** Fill in <u>all sections</u> of the form paying close attention to the instructions located at the beginning of the form.
- 6. Save the form to an appropriate directory on your computer.

#### Important:

- You cannot submit samples unless you have a Purchase Order (PO) or a UNSW account code (internal UNSW users only). Your finance department can generate a PO against the quote we have issued for your project.
- Do not use duplicate sample names.
- Use only alphanumerical characters and underscores in the sample name.

7. Click on Submit Samples.

|                      |                             |                    |                            | Your Profile | Change Your Password | Request a User ID                     | Contact.Us           | Sign.Out          |
|----------------------|-----------------------------|--------------------|----------------------------|--------------|----------------------|---------------------------------------|----------------------|-------------------|
|                      | Remarciatti Centre Hame Pa  | ge - Project List  |                            |              |                      | Yonia Russall at Harr<br>Jul 13, 2013 | actetti Cantra algri | of in an Tarsiall |
| Click here to submit | LabLink Hume Prejects       | Samples Files      |                            |              |                      |                                       |                      |                   |
| samples.             | Submit Samples              |                    |                            |              |                      |                                       | Bet help for         | this page         |
|                      | Contraction Submission View | projects with Open | <ul> <li>Approx</li> </ul> |              |                      |                                       |                      |                   |
|                      | Name                        | + LIMSID           | - + Stat                   | turi         | # Date Greated       |                                       |                      | 0                 |
|                      | Open the LabLick Help       |                    |                            |              |                      |                                       |                      |                   |
|                      |                             |                    |                            |              |                      |                                       |                      |                   |
|                      |                             |                    |                            |              |                      |                                       |                      |                   |
|                      |                             |                    |                            |              |                      |                                       |                      |                   |
|                      |                             |                    |                            |              |                      |                                       |                      |                   |
|                      |                             |                    |                            |              |                      |                                       |                      |                   |
|                      |                             |                    |                            |              |                      |                                       |                      |                   |
|                      |                             |                    |                            |              |                      |                                       |                      |                   |
|                      |                             |                    |                            |              |                      |                                       |                      |                   |
|                      |                             |                    |                            |              |                      |                                       |                      |                   |
|                      |                             |                    |                            |              |                      |                                       |                      |                   |
|                      |                             |                    |                            |              |                      |                                       |                      |                   |
|                      |                             |                    |                            |              |                      |                                       |                      |                   |
|                      |                             |                    |                            |              |                      |                                       |                      |                   |
|                      | Proversidity Canadatana     |                    |                            |              |                      |                                       |                      |                   |

8. Create a project name. Click Next.

#### Important:

- Please include your surname in the project name.
- Choose a project name that will help to differentiate the project from any past or future projects you have/plan to submit.

| (K)                               |                           |                           |      | <u>Your Profile</u> | Change Your Password | <u>Request a User ID</u>             | <u>Contact Us</u>    | Sign Out            |
|-----------------------------------|---------------------------|---------------------------|------|---------------------|----------------------|--------------------------------------|----------------------|---------------------|
| Ramaciotti Centre<br>for Genomics | Sample Submission - Creat | e a New Project           |      |                     |                      | Tonia Russell at Ran<br>Jul 13, 2015 | naciotti Centre sign | ed in as ToniaR     |
| LabLink Home                      |                           |                           | Next | Cancel              |                      |                                      |                      |                     |
| Submit Samples                    | Required fields have      | a red outline.            |      |                     |                      |                                      | Oct help fo          | <u>ir this page</u> |
| Porns and instructions            |                           | Enter Project Information |      |                     |                      |                                      |                      |                     |
|                                   |                           | Project name:             |      |                     |                      |                                      |                      |                     |
| Open the LabLink Help             |                           | Note:                     | ·    |                     |                      |                                      | ]                    |                     |
|                                   |                           |                           |      |                     |                      |                                      |                      |                     |
|                                   |                           |                           |      |                     |                      |                                      |                      |                     |
|                                   |                           |                           |      |                     |                      |                                      | 1                    |                     |
|                                   |                           |                           |      |                     |                      |                                      |                      |                     |
|                                   |                           |                           | Next | Cance               |                      |                                      |                      |                     |
|                                   |                           |                           |      |                     |                      |                                      |                      |                     |
|                                   |                           |                           |      |                     |                      |                                      |                      |                     |

9. Upload the completed submission form that you have saved on your computer. Click Next.

|                                                 |                         |                            |                           | A CONTRACTOR OF A | Giange Tour Password | Request a User ID                    | Contact Us           | -               |
|-------------------------------------------------|-------------------------|----------------------------|---------------------------|-------------------|----------------------|--------------------------------------|----------------------|-----------------|
| Ramaciotti Centre<br>for Genomics               | Enter Sample Informatio | n for Project - ghyhjhy    |                           |                   |                      | Tonia Russell at Ran<br>Jul 12, 2010 | nacietti Centre sign | ed in as ToniaR |
| abLink Home                                     |                         |                            | Next                      | Cancel            |                      |                                      |                      |                 |
| ubmit Samples                                   |                         |                            |                           |                   |                      |                                      | () Get help fo       | or this page    |
| Get Sample Submission<br>Forms and Instructions |                         | Choose File No file chosen | C                         |                   |                      |                                      | Ē.                   |                 |
|                                                 |                         | The maximum file size that | t you can upload is 2 GB. |                   |                      |                                      |                      |                 |
| , Open the LabLink Help                         |                         | L                          |                           |                   |                      |                                      |                      |                 |
| <b>J</b> tile                                   |                         |                            | Next                      | Cancel            |                      |                                      |                      |                 |
|                                                 |                         |                            |                           |                   |                      |                                      |                      |                 |
|                                                 |                         |                            |                           |                   |                      |                                      |                      |                 |
|                                                 |                         |                            |                           |                   |                      |                                      |                      |                 |
|                                                 |                         |                            |                           |                   |                      |                                      |                      |                 |
|                                                 |                         |                            |                           |                   |                      |                                      |                      |                 |
|                                                 |                         |                            |                           |                   |                      |                                      |                      |                 |
|                                                 |                         |                            |                           |                   |                      |                                      |                      |                 |
|                                                 |                         |                            |                           |                   |                      |                                      |                      |                 |
|                                                 |                         |                            |                           |                   |                      |                                      |                      |                 |
|                                                 |                         |                            |                           |                   |                      |                                      |                      |                 |
|                                                 |                         |                            |                           |                   |                      |                                      |                      |                 |
|                                                 |                         |                            |                           |                   |                      |                                      |                      |                 |
|                                                 |                         |                            |                           |                   |                      |                                      |                      |                 |
|                                                 |                         |                            |                           |                   |                      |                                      |                      |                 |
|                                                 |                         |                            |                           |                   |                      |                                      |                      |                 |

10. You will be asked to review your sample details and agree to the Ramaciotti Centre Terms and Conditions (Figure A). After clicking agree, you will be prompted to print out your submission form (Figure B). Please print, sign and send to the Ramaciotti Centre with your samples. This form also contains the assigned LIMS sample IDs.

| Review Yo | ur Samples  | i.                                              |                                                   |                                                                            |                                                |                                                                                          |                                                                                |                                                          |                                                         |                                                             |                                      |                         | Tonia Rui<br>Jul 13, 201            | isell at Ramaciotti Cen<br>3 | tre signed in a        |
|-----------|-------------|-------------------------------------------------|---------------------------------------------------|----------------------------------------------------------------------------|------------------------------------------------|------------------------------------------------------------------------------------------|--------------------------------------------------------------------------------|----------------------------------------------------------|---------------------------------------------------------|-------------------------------------------------------------|--------------------------------------|-------------------------|-------------------------------------|------------------------------|------------------------|
| Please re | wiew your s | ample info                                      | ormation.                                         | Click Agree t                                                              | o signify                                      | your understa                                                                            | nding and ac                                                                   | ceptance o                                               | f our Term                                              | is and Condit                                               | ions.                                |                         |                                     |                              |                        |
|           |             |                                                 |                                                   |                                                                            |                                                |                                                                                          |                                                                                |                                                          |                                                         |                                                             |                                      |                         |                                     | @ Get i                      | help for thi           |
| Name‡     | LIMS :      | Status‡                                         | Project¢                                          | Date<br>Received *                                                         | Last :<br>Note                                 | Application ¢                                                                            | Progress¢                                                                      | Sample :<br>Buffer                                       | Sample<br>Conc.<br>Ing per<br>ull                       | Platform¢                                                   | Tissue :<br>Type                     | Extraction =<br>Method  | Purchase<br>Order_UNSW¢<br>ACC Code | <u>Quote No.</u> \$          | Research<br>Disciplini |
| ABC       | RUS549A1    | Pending                                         | ghyhjhy                                           |                                                                            |                                                | 20Kb Genomic                                                                             |                                                                                | Tris HCL                                                 | 250.00                                                  | PacBio                                                      | culture                              | Qiagen                  | 12345                               | PacBio0123JUL15              | Biology<br>(general)   |
| DEF       | RUS549A2    | Pending                                         | ghyhjhy                                           |                                                                            |                                                | 20Kb Genomic                                                                             |                                                                                | Tris HCL                                                 | 250.00                                                  | PacBio                                                      | culture                              | Qiagen                  | 12345                               | PacBio0123JUL15              | Food/Nutr<br>Sciences  |
|           |             | Use of the<br>Definition<br>(a) Data<br>(b) Quo | e Ramack<br>s' In thes<br>a means the<br>te means | tti Centre for<br>e terms:<br>ne data or ot<br>the documents<br>the sample | Terr<br>Genon<br>her resu<br>ht RCG<br>es prov | ms & Condition<br>nics (RCG) ser<br>ilts generated<br>provided to the<br>ided by the Ins | s of Service<br>vices and co<br>by RCG from<br>Institution s<br>titution to RC | insumable:<br>In the analy<br>setting out<br>CG the be a | s are gove<br>sis of the :<br>the details<br>analysed a | rned by the f<br>Samples.<br>of the Servic<br>s part of the | ollowing c<br>es and th<br>Services, | onditions:<br>e pricing |                                     | *                            |                        |

## A – Agree to Terms & onditions

### **B** – Print out form & sign

| R             |                        |                    |                 |             |                  |              |                      |              |                           | Y                          | our Profile       | Change                         | Your Passwo          | rd Request a                        | User ID Cont          |
|---------------|------------------------|--------------------|-----------------|-------------|------------------|--------------|----------------------|--------------|---------------------------|----------------------------|-------------------|--------------------------------|----------------------|-------------------------------------|-----------------------|
| ciotti Centre | Summary                | of Submitte        | ed Sample       | 15          |                  |              |                      |              |                           |                            |                   |                                |                      | Tonia Ru<br>Jul 13, 20              | ssell at Ramaciotti C |
| me            | PLEASE                 | PRINT AND          | SIGN THI        | S PAGE. TH  | IS FORM SH       | OULD B       | E SENT WITH Y        | OUR SAMPL    | ES.                       |                            |                   |                                |                      |                                     |                       |
| oles          | IMPORTA                | ANT:               |                 |             |                  |              |                      |              |                           |                            |                   |                                |                      |                                     |                       |
|               | Tube sub               | missions m         | ust be cle      | arly labele | d with the be    | low corr     | esponding san        | nple LIMS ID | (e.g. RUS                 | 140A1). Do                 | not send you      | r samples                      | unless they          | are labeled with t                  | hese IDs.             |
| tructions     | Plate sub<br>these IDs | omissions sl<br>8. | nould be l      | abeled with | n your contair   | ner (plate   | e) name (as sh       | own on your  | submissio                 | n form) an                 | d Project LIN     | IS ID (e.g.                    | RUS140). Do          | not send your pla                   | tes unless they       |
|               |                        |                    |                 |             |                  |              |                      |              |                           |                            |                   |                                |                      |                                     | @ Go                  |
| ink Help      | <u>Name</u> ¢          | LIMS<br>ID ¢       | <u>Status</u> ¢ | Project¢    | Date<br>Received | Last<br>Note | <u>Application</u> ¢ | Progress     | <u>Sample</u> ¢<br>Buffer | Sample<br>Conc.<br>Ing per | <u>Platform</u> ≎ | <u>Tissue</u> ¢<br><u>Type</u> | Extraction<br>Method | Purchase<br>Order UNSW¢<br>ACC Code | <u>Quote No.</u>      |
|               | ABC                    | RUS549A1           | Pending         | ghyhjhy     |                  |              | 20Kb Genomic         |              | Tris HCL                  | 250.00                     | PacBio            | culture                        | Giagen               | 12345                               | PacBioQ123JUL1        |
|               | DEF                    | RUS549A2           | Pending         | ghyhjhy     |                  |              | 20Kb Genomic         |              | Tris HCL                  | 250.00                     | PacBio            | culture                        | Qiagen               | 12345                               | PacBioQ123JUL1        |
|               | ×                      |                    |                 | ature       |                  | _            |                      |              |                           |                            |                   |                                |                      |                                     |                       |

- **11.** Please clearly label your tubes or plates with their corresponding LIMS sample ID (e.g. RUS549A1 in screen shot B above). Plates should also be labelled with their container ID e.g. RUS549 plate 1, RUS549 plate 2 etc.
- **12.** Once you have clicked the done button, the sample submission form has been submitted to the Centre.